## MySchoolBucks Registration for BISW Families

Follow the step-by-step instructions below to create a MySchoolBucks account where you can manage your child's account balance and see a record of purchases.

First, navigate to <u>www.myschoolbucks.com</u>. Click on "Sign up for free" to start the registration process.

On the Sign Up page, use the dropdown menus to select your state (**DC**) and district (**British International School of DC**). Complete the name, phone, email, password, and security questions.

| Searc | h for your district by state or province |   |
|-------|------------------------------------------|---|
| ۲     | D.C.                                     | / |
| ۲     | British International School of DC       | - |
|       | First Name                               |   |
|       | Last Name                                |   |
| Mobil | e Phone Number                           |   |

Upon completing the Sign Up form, you should receive a welcome email with an option to verify your email. Click the button to validate your email.

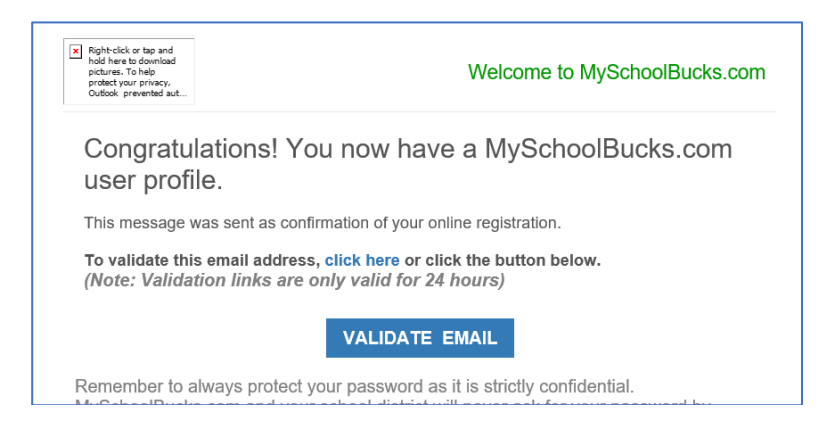

Return to the log-in screen and enter the credentials you created. Be sure to bookmark the page.

https://www.myschoolbucks.com/ver2/login/getlogin

| MY<br>SCHOOL<br>BUCKS                   | English v        |
|-----------------------------------------|------------------|
| Returning Customer<br>Username / Email  | 4                |
| Password                                | Forgot password? |
| Log In<br>Don't have an account? Sign u | p today!         |

Complete a two-step verification process during your first log-in attempt. You should receive a verification email. Copy the code from the email to complete the two-step verification process.

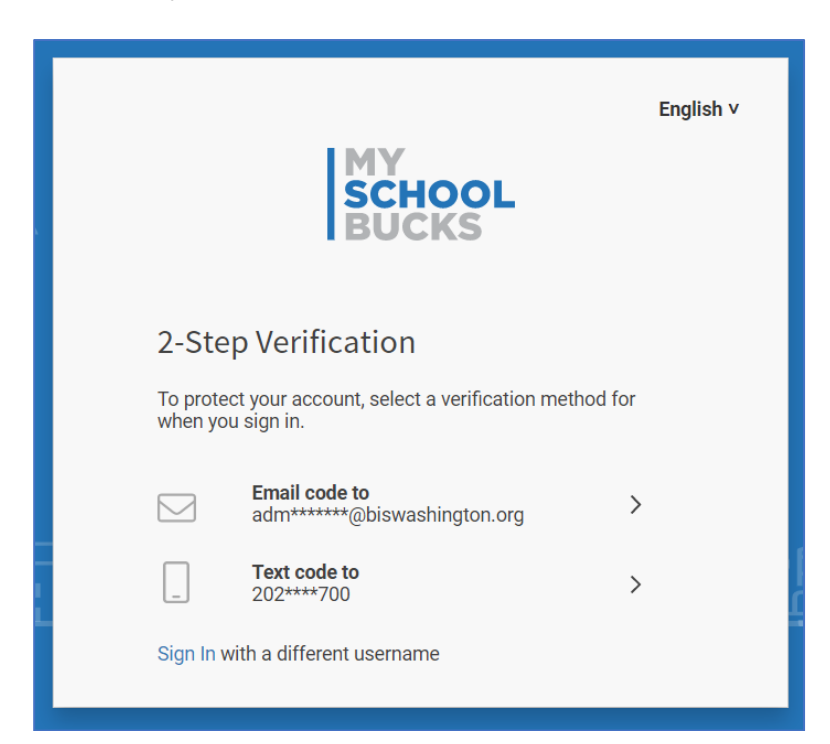

## From your account's main menu, select **My Students > Add Student**

| Home 👻 Meal Accounts 👻                                                          | Help 👻 🌐 English 👻 😍 |
|---------------------------------------------------------------------------------|----------------------|
| amo to the British International School of DC De                                | Hello, Addy          |
| one to the brush international School of DC Pa                                  | Notifications 1      |
| 1 0 0 0 0 0 0                                                                   | My User Profile      |
| hild's<br>list                                                                  | Y My Students        |
|                                                                                 | 3 My Order History   |
| 04                                                                              | My Billing Accounts  |
|                                                                                 | Email History        |
| Levente                                                                         | う User Log           |
| i suppiy<br>is.                                                                 | C→ Log Out           |
|                                                                                 |                      |
| My Students Add, Edit, and Remove Students                                      |                      |
| No students on file. Select 'Add Student' to add a new student to your account. |                      |
|                                                                                 | Add Student          |

Choose **British International School of DC** from the district dropdown menu. Enter your student's name and birthdate. Click **Find Student**.

If you receive an error saying there is no student with those details, please contact

admissions@biswashington.org. Describe your error and provide screenshots, if possible. Our Data Manager will review and contact you.

| Add     | d Student                                      |                                   |         |
|---------|------------------------------------------------|-----------------------------------|---------|
| To add  | d a student to your account please enter their | name and identifying information. |         |
| British | n International School of DC                   |                                   |         |
| Brit    | tish International School of DC                |                                   | ~       |
| the pa  | age to switch.                                 |                                   |         |
| 曲       | 01/01/2020                                     |                                   | •       |
|         |                                                | Cancel                            | Student |

Next, select if you want to receive an email when your account balance reaches a certain threshold.

|            | aotadont                                                          |  |
|------------|-------------------------------------------------------------------|--|
| Schoo      | ol: British International School of DC                            |  |
| First I    | Name:                                                             |  |
| Last I     | Name:                                                             |  |
| Grade      | e: None                                                           |  |
|            |                                                                   |  |
| When<br>\$ | meal account balance reaches or falls below:<br>10.00             |  |
| When<br>\$ | neal account balance reaches or falls below:<br>10.00<br>nd email |  |

You may also link your account to your banking or credit card details.

| ully added                                                       | to your hous      | ehold.                                  |                                   |          |          |   |  |
|------------------------------------------------------------------|-------------------|-----------------------------------------|-----------------------------------|----------|----------|---|--|
|                                                                  | Need to<br>paymer | add ats?                                | a billin<br>Add a B               | g accoun | t to mak | e |  |
|                                                                  |                   |                                         |                                   |          |          |   |  |
| Add I                                                            | Silling Ac        | count                                   |                                   |          |          |   |  |
| Add [<br>\$ =<br>e-Chet                                          | Billing Ac        | Count<br>Credit Ca                      | COVER AMERICAN<br>ESCRESS<br>ard  |          |          |   |  |
| Add f<br>s =<br>e-Chee<br>Bank Roo                               | Billing Ac        | Count<br>Machine<br>Credit Ca           | COVER AMERICAN<br>Sources         |          |          |   |  |
| Add E<br>s =<br>e-Chec<br>Bank Rot<br>checking                   | Billing Ac        | Count<br>Credit Ca<br>Credit Ca         | Cover AMERICAN<br>ESCRESS<br>ard  |          |          |   |  |
| Add I<br>S =<br>e-Chee<br>Bank Roo<br>e<br>Checking              | Billing Ac        | Count<br>Credit Ca<br>Desc<br>Credit Ca | COVER AMERICAN<br>Sourcess<br>ard |          |          |   |  |
| Add I<br>\$ =<br>e-Chee<br>Bank Rot<br>z<br>Checking<br>Checking | Billing Ac        | Count<br>Credit Ce<br>Der               | COVER ANIHUMAN<br>BORLISS<br>ard  |          |          |   |  |

NOTE: Paying via MySchoolBucks is the most efficient way to see account updates, but we can accept checks payable to the British International School of Washington to cover outstanding balances and fund accounts.